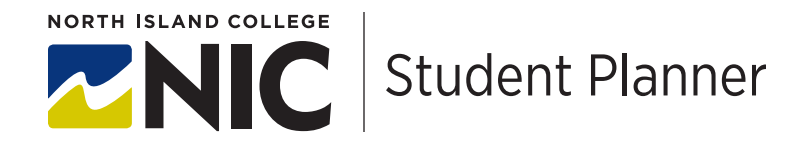

## **TIPS: Selecting Courses in Student Planning**

If you are not familiar with logging into Student Planning, you will find it helpful to review "TIPS: Logging into Planning" first.

There are two ways you can plan courses in Student Planning. Planning using **progress** is great for programs where you graduate from NIC (e.g. Social service diploma, business administration certificate). The **plan and schedule** method works well if you know which courses you wish to take and/or you are transferring to another school after NIC.

Please plan your **entire academic year** as early as possible. If you wait until November to plan courses that begin in Winter/January you may find considerable waitlists. Spring/summer schedules are normally available in January.

Upon completing these planning steps you are **not yet registered**. Please carry through and register/waitlist or use our planning document "TIPS: Register, Waitlist and Drop".

This is the screen where you will select how you want to plan your courses:

| Academics · Student Planning · Planning Overview                                                                                            |                                                                         |                                                        |                      |            |
|----------------------------------------------------------------------------------------------------|-------------------------------------------------------------------------|--------------------------------------------------------|----------------------|------------|
| Steps to Getting Started<br>There are many options to help you plan your courses and earn your degree. Here are 2 steps to get you started: |                                                                         | Search for courses                                     |                      | ٩          |
| Wave Your Young Hospess     Wave Your Young to go a your academic progress in your degree and search the     Social Mychanicss              | Plan your Dogree & Regist<br>toward your degree.<br>Gete Flan & Schrödz | ter for □asses<br>o see what you've accomplished and r | egister your remaini | ng classes |

## A. Select courses using "progress"

If you are graduating from North Island College, you can use the progress feature to list what courses you require to graduate. This does NOT work well if you are starting at NIC as a University Studies student and transferring to another institution to graduate.

- If you are transferring to another school after NIC, your Educational Advisor will help you create a personal transfer plan.
- In the progress feature you can link directly to the timetable by clicking on a course
- You can "view a new program" to run a what-if scenario for a program which you are not yet accepted into. For example if you are working on math upgrading for Business Administration and that is your goal, but you are starting as an upgrading or University Studies student:

| 📰 Apps 👦 VMware Horizon 👄 SAUL 😈 Program worksheet 👹 University of Victori 🔤 Curriculum and Riss                                  |                                                                                                    | My Progress                                                                                      | Search far courses Q                                                                 |
|----------------------------------------------------------------------------------------------------|----------------------------------------------------------------------------------------------------|--------------------------------------------------------------------------------------------------|--------------------------------------------------------------------------------------|
|                                                                                                    | A bmcintosh C→ Sign out ⑦ Help                                                                                            | ♠ <>>>>>>>>>>>>>>>>>>>>>>>>>>>>>>>>>>>>                                                          | View a New Program                                                                   |
| Academics Student Planning Planning Overview                                                                                      |                                                                                                    | (2 of 2 programs)                                                                                |                                                                                      |
| Steps to Getting Started<br>There are many options to help you plan your courses and earn your degree. Here are 2 steps to get yo | Search for courses Q                                                                                                    | You are not enrolled in this program. The display of this program.                               | m information is temporary and it will be removed as you leave or refresh this page. |
|                                                                                                    |                                                                                                    | At a Glance                                                                                      | le Print                                                                             |
| View Your Progress                                                                                                    | Plan your Degree & Register for Classes                                                                                   | Cumulative GPA: 3.000<br>Institution GPA: 3.000 (0.000 required)<br>COs: BUSINESS ADMINISTRATION | Program Completion must be verified by the Registrar.                                |
| Start by going to My Progress to see your academic progress in your<br>degree and search for courses.                             | Next, take a look at your plan to see what you've accomplished and<br>register your remaining classes toward your degree. | CERTIFICATE<br>Departments: Business Administration<br>Catalog: 19-20                            | Progress                                                                             |
| Go to My Progress                                                                                                    | Go to Plan & Schedule                                                                                                    | Description                                                                                      | Total Credits 6 of 30                                                                |
|                                                                                                    |                                                                                                    | Program Notes                                                                                    |                                                                                      |
| Programs Cumulative GPA                                                                                                    | Progress                                                                                                    | show Program Notes                                                                               | Total Credits from this School 6 of 15                                               |
| Undeclared                                                                                                    |                                                                                                    | Denningeneration                                                                                 | •                                                                                    |
|                                                                                                    |                                                                                                    | Requirements                                                                                     |                                                                                      |
| 2020 Fall Term Schedule                                                                                                    |                                                                                                    | Instanten Conises                                                                                |                                                                                      |

| Requirements                      |                            |                                          |                                         |              |      |         |
|-----------------------------------|----------------------------|------------------------------------------|-----------------------------------------|--------------|------|---------|
| equired Courses                   |                            |                                          |                                         |              |      |         |
| Complete the following item.      | 👌 0 of 1 Completed. 🛓      | lide Details                             |                                         |              |      |         |
| A. Required Courses               |                            |                                          |                                         |              |      |         |
| Complete BUS 100, BUS 132, BI     | US 150, BUS 152, BUS 1     | 62, BUS 170, ECO 110, ECO 111 and ENG 10 | 50 plus, complete either ENG 115, ENG 1 | 16 or ENG 11 | 6    |         |
| Complete all of the following its | ems. \Lambda 0 of 2 Comple | ted. Hide Details                        |                                         |              |      |         |
|                                   |                            |                                          |                                         |              |      |         |
| Take courses BUS-100, BUS-        | -132, BUS-150, BUS-152     | BUS-162, BUS-170, ECO-110, ECO-111, EN   | G-160. A 0 of 9 Courses Completed.      | Hide Details |      |         |
|                                   |                            |                                          |                                         |              |      |         |
| Status                            | Course                     |                                          | ( Search )                              | Grade        | Term | Credits |
|                                   |                            |                                          |                                         |              |      |         |
| Not Started                       | BUS-100                    | Financial Acct Fund                      |                                         |              |      |         |
| (i) Not Started                   | BUS-132                    | Math of Finance                          |                                         |              |      |         |
| Not Started                       | BUS-150                    | Admin Principles                         |                                         |              |      |         |
|                                   |                            | Falsan 8 CDM                             |                                         |              |      |         |
| (i) Not Started                   | 805-152                    |                                          |                                         |              |      |         |
| ③ Not Started                     | BUS-152                    | споср а зви                              |                                         |              |      |         |

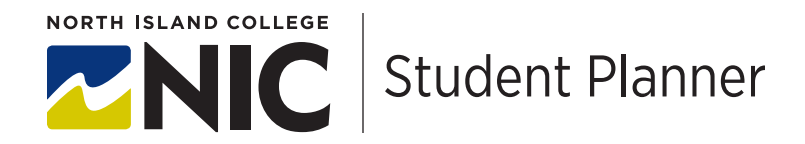

## B. Select classes using "plan and schedule"

A second way to choose your courses is to use the "curriculum" tab of your program found on <u>www.nic.bc.ca</u>

From your program's webpage, you can look under the "curriculum" tab to review all courses required to graduate.

This is the feature you will need to use if you are a transfer student. If you are unsure how to create a transfer plan to work toward your goal, please speak with an Educational Advisor

- Choose "plan and schedule"
- Search for your class in the top right

| Steps to Getting Started<br>here are many options to help you plan your courses and earn your degree. Here are 2 steps to get yo                  | Search for courser                                                                                                    |
|----------------------------------------------------------------------------------------------------|----------------------------------------------------------------------------------------------------|
|                                                                                                    | search jui courses                                                                                                    |
| View Your Progress     Surt by garge to My Progress to see your academic progress in your     Begree and Search for Yourses.     Ge to My Zegrees | In your Degree & Register for Classes<br>it, take a low a your gins to see what you've accomplished and<br>serve your readinging of solars to ward your degree.<br>Se Plan & Schedule |
| Programs Cumulative GPA Pro                                                                                                    | rogress                                                                                                    |

|                                                                                                    |                    |         |     |     |                | -               |             |                          |      |
|----------------------------------------------------------------------------------------------------|--------------------|---------|-----|-----|----------------|-----------------|-------------|--------------------------|------|
| Plan your Degree and Schedule your                                                                                                    | courses            |         |     |     |                | Search for      | courses     |                          | a    |
| Schedule Timeline Advising Petitions &                                                                                                    | Waivers            |         |     |     |                |                 |             |                          |      |
| < > 2020 Fall Term - +                                                                                                    |                    |         |     |     |                |                 |             |                          |      |
|                                                                                                    |                    |         |     |     |                |                 |             |                          |      |
| Filter Sections                                                                                                    |                    | 🔓 Print |     |     | Planned: 0 Cre | edits Enrolled: | 0 Credits W | aitlisted: 0 Cred        | ste  |
| Filter Sections                                                                                                    |                    | B Print | Mon | Tue | Planned: 0 Cre | dits Enrolled   | 0 Credits W | aitlisted: 0 Cred<br>Sat | dit  |
| Filter Sections                                                                                                    | 8am                | B Print | Mon | Tue | Planned: 0 Cre | dits Enrolled   | 0 Credits W | aitlisted: 0 Cred        | dite |
| Filter Sections     Sever to ACM     No Courses Selected For This Term                                                                                                    | 8am<br>9am         | Sun     | Mon | Tue | Planned: 0 Cre | tdits Enrolled: | 0 Credits W | sitlisted: 0 Cred        | dit  |
| The Sectors     Image: Sector Sector Se | 8am<br>9am<br>10am | Sun     | Mon | Tue | Planned: 0 Cre | Thu             | 0 Credits W | Sat                      | dit  |

## C. Choosing your courses

You can get to this page by following the previous instructions in this document about how to log into Student Planning and how to select classes using plan and schedule. Below are some features found on this page:

- From your MyNIC portal: self-service menu -> students -> student planning -> go to plan and schedule
- Search for your course top right of the page
- Choose a section. Check your semester, course times and choose a section to "add section to schedule"
- Move back and forth to terms using the left/right arrow

|                                                                                                    | say or metore.       | an and Pits- |     |                       |                         |              |                          |
|----------------------------------------------------------------------------------------------------|----------------------|--------------|-----|-----------------------|-------------------------|--------------|--------------------------|
|                                                                                                    |                      |              |     |                       | L bmcintosh             | [→ Sign o    | ut ⑦ Hel                 |
| Academica · Student Planning · Plan & Schedule                                                              |                      |              |     |                       |                         |              |                          |
| Plan your Degree and Schedule your o                                                                        | ourses               |              |     |                       | ENG 122                 | Ś            |                          |
| Schedule Timeline Advising Petitions &                                                                      | Walvers              |              |     |                       | $\subseteq$             |              |                          |
|                                                                                                    |                      |              |     |                       |                         |              |                          |
| < > 2020 Fall Term - +                                                                                      |                      |              |     |                       |                         |              |                          |
| <ul> <li>&lt; &gt; 2020 Fall Term = +</li> <li>▼ Filter Sections     <li>∴ Some to IC4     </li> </li></ul> | Print                |              |     | Planned: 0 Cre        | dits Enrolled: 0        | Credits Walt | listed: 0 Credits        |
| Y 2020 Fail Term     +      Fitter Sections     Sove to ICal                                                | Print<br>Sun         | Mon          | Tue | Planned: 0 Cre<br>Wed | dits Enrolled: 0<br>Thu | Credits Wait | listed: 0 Credits<br>Sət |
| ✓ > 2020 Fall Term = + ✓ Fitter Sections ✓ Save to Call                                                     | Print<br>Sun<br>Barn | Mon          | Tue | Planned: 0 Cre<br>Wed | dits Enrolled: 0        | Credits Wait | listed: 0 Credits<br>Sat |
| X 2020 Fall Term - +                                                                                        | Sun<br>Bam<br>9am    | Mon          | Tue | Planned: 0 Cre<br>Wed | dits Enrolled: 0        | Credits Walt | Sat                      |

|          | 19                                                                    |   | EING-TEE HOOL                                                                                                    | any contante (a croane)                                                                                                    |                                                                                                    | (                                                                                                    |
|----------|-----------------------------------------------------------------------|---|----------------------------------------------------------------------------------------------------|----------------------------------------------------------------------------------------------------|----------------------------------------------------------------------------------------------------|----------------------------------------------------------------------------------------------------|
| <b>^</b> | 2020 Winter Term (13)<br>2020 Spring Term (4)<br>2020 Summer Term (1) |   | In this course, you w<br>techniques, and styl-<br>objective of this cour<br>own life and from the<br>taken ENG 120, ENG | All become familiar with selected we<br>es, and analyze fiction, drama, poet<br>rse is to gain a greater understandin<br>is understanding the hieroglyphs of<br>121 or ENG 126. | iters and their works and themes; develop<br>ry and literary non-fiction using a range of<br>rg of yourself and others. You will, as Fred<br>universal life!" Students may not receive | o and understanding of literary terms,<br>critical approaches. The long-term<br>lerick Nietzsche commands, 'Readyour<br>credit for ENG 122 if they have previously |
|          | Days of Week                                                          | ^ | Requisites:                                                                                                    |                                                                                                    |                                                                                                    |                                                                                                    |
| 01<br>() | Monday (12) Tuesday (11) Wednesday (11) Thursday (12) Priday (6)      |   | C+ in English Studies<br>115, ENG 116, or EN<br>completion of ENG 1<br>View Availabl                                    | I 12, Provincial English 12, English H<br>G 117; or English Assessment; or Ac<br>104.                                                                                           | rst Meoples 12, ENG 096, or ENG 098; or C<br>ademic IELTS overall score of 6.0 with ban                                                                                                | <ul> <li>In ESU 092 and ESU 095: or C in EWG<br/>discores of 6.5 in Writing and Reading: or</li> </ul>                                                             |
| -        | Instructors                                                           | ^ | 2020 Fall Term                                                                                                    |                                                                                                    |                                                                                                    |                                                                                                    |
| ٩        | Cameron, D (1) Faust, S (8) Fraser, J (1)                             |   | ENG-122-DLU1<br>Reading Literal<br>Runs from 9/8                                                                        | 1<br>ture<br>/2020 - 12/11/2020                                                                                                    | (                                                                                                    | Add Section to Schedule                                                                                                    |
|          | Goodiffe, R (2)<br>Hartnett, C (4)<br>Show All Instructors            |   | Seats                                                                                                    | Times                                                                                                    | Locations<br>Disregard campus locations in<br>all DL sections                                                                                                    | Instructors                                                                                                    |
|          | Course Levels                                                         | ^ |                                                                                                    |                                                                                                    |                                                                                                    |                                                                                                    |
|          | First Year (24)                                                       |   | 1                                                                                                    | 9/8/2020 - 12/11/2020                                                                                                    | Comox Valley Campus<br>Digital                                                                                                    | Newton, S                                                                                                    |

A successfully planned courses will look like this:

| Academica · Student Planning · Plan & Schedule                                                                                                    |                                            |        |                       |                       |                     |                     |                  |                   |              |
|----------------------------------------------------------------------------------------------------|--------------------------------------------|--------|-----------------------|-----------------------|---------------------|---------------------|------------------|-------------------|--------------|
| Plan your Degree and Schedule your courses                                                                                                    |                                            |        |                       |                       |                     | Search for cour     | 16               |                   |              |
| Schedule Timeline Advising Petitions & Walvers                                                                                                    |                                            |        |                       |                       |                     |                     |                  |                   |              |
| < > 2021 Winter Term - +                                                                                                    |                                            |        |                       | $\subset$             | Remove Planned Cou  | us )                |                  | Register Now      |              |
| The Sectors                                                                                                    |                                            | 🔒 Pret |                       |                       |                     | Planned: 6 Cre      | dita Enrolled: 0 | Credits Walthiste | dt 0 Credits |
|                                                                                                    |                                            |        |                       |                       |                     |                     |                  |                   |              |
| ANT-151-DL51: Phys Anth & Arch                                                                                                    | ×                                          | Sun    | Mon                   | Tue                   | Wed                 | Thu                 | Pri              | Sut               |              |
| ANT-151-DL51: Phys Anth & Arch                                                                                                    | × 11am                                     | Sun    | Mon                   | Tue                   | Wed                 | The                 | Pri              | Sat               |              |
| ANT-151-DC31; Physi Anth, & Arch                                                                                                    | X 11am<br>12pm                             | Sun    | Mon                   | Tue                   | Wed                 | The                 | Pri              | Sat               | •            |
| ANT.131.0431: Pres Anth & Anth<br>Finned<br>Credits: 1 Credits<br>Condity: 0 Credits<br>Credits: 1 Credits<br>Condity: 1 Credits<br>Credits: 1 Credits<br>Credits: 1 Credits<br>Credit                                                                                                    | X 11am<br>12pm<br>1pm                      | Sun    | Mon<br>SHEALCOM X     | Tue                   | Wed                 | Thu                 | Pri              | Sut               |              |
| ANT.111.0131.PMs Anth & Anth  V Flance  Orders 2 Orders  Orders 2 Orders  Intel2021 to 4490201  Sam Authors 10                                                                                                    | X 11arn<br>12prn<br>1prn<br>2prn           | Sun    | Mon<br>Securitation × | Tue                   | Wed<br>OR.III.COM × | Thu                 | Pri              | Sat               | *            |
| ABCILIDEUIZTIMA ANDIA ANDIA<br>V Faseed<br>Vordatta I, Costatta<br>Contenge Contenge<br>Voluciozzi ta Analozzi<br>Santi Analozzi<br>Santi Analozzi<br>V Manange Information                                                                                                    | X 11am<br>12pm<br>1pm<br>2pm<br>3pm        | Sun    | Mon<br>Celul.cm. x    | TU-9                  | Wed<br>DEMISSION ×  | Thu<br>MLOLOMI X    | Pi               | Sut               |              |
| AUC.333.0521.Phr/AUX.8.4026<br>V Faced<br>Context - Condition<br>Context - Condition<br>Condition<br>Condition<br>Con | X 11am<br>12pm<br>1pm<br>2pm<br>3pm        | Sun    | Mon<br>Celulu Chil x  | Tue<br>MTL.131.6533 H | Wed                 | ты малалама х       | Pri              | Sat               |              |
| AMCLARS.L.Phy.AMD.L.Acth<br>Verses<br>Content: Josef<br>Content: Josef<br>Content: Jos                                                                                 | X 11am<br>12pm<br>1pm<br>2pm<br>3pm<br>4pm | Sun    | Mon<br>Set.au.com x   | Tue<br>MR.433.6043 X  | Wed                 | Thu<br>Milablabal × | Pri              | Set               |              |